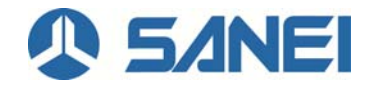

## ScanJacketWeb のインストール方法 (iPhone/iPod への直接インストール)

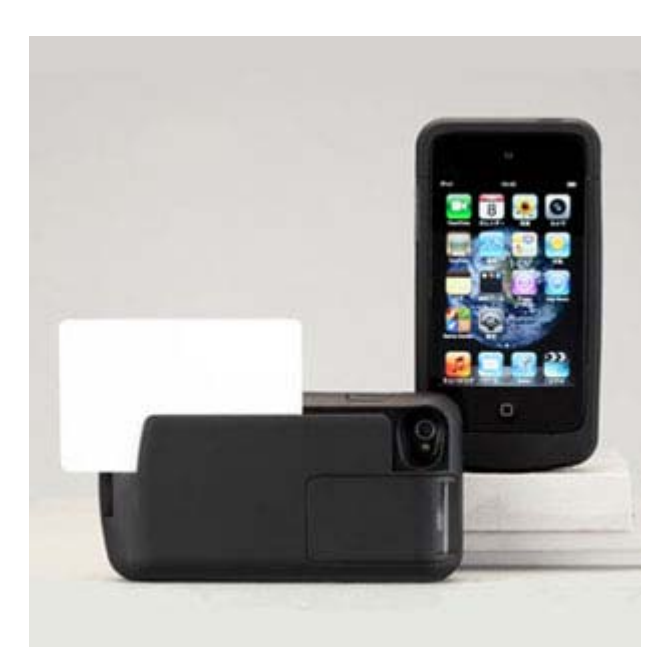

三栄電機株式会社 2018/08/06 (1) iPhone / iPod touch (以降、デバイスという)上の標準アプリケーション「App Store」を起動します。

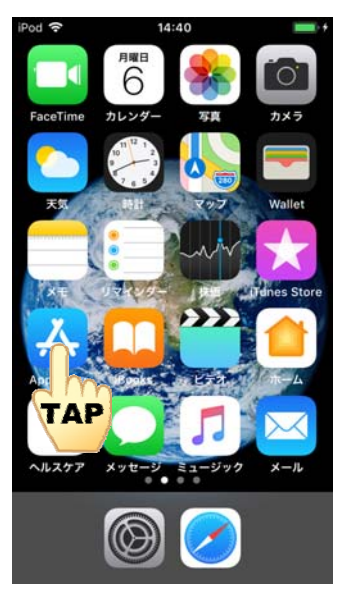

(2)「App Store」の「検索」をタップします。

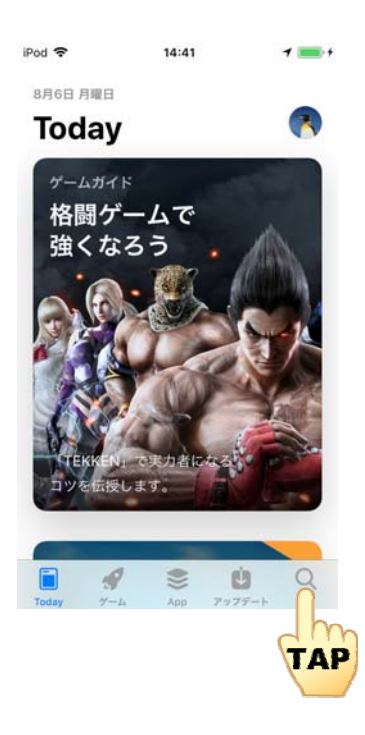

(3) 下図左の画面上部の検索テキストフィールドをタップすると、下図右のようにキーボードが 表示されますので、「ScanJacket」と入力してください。

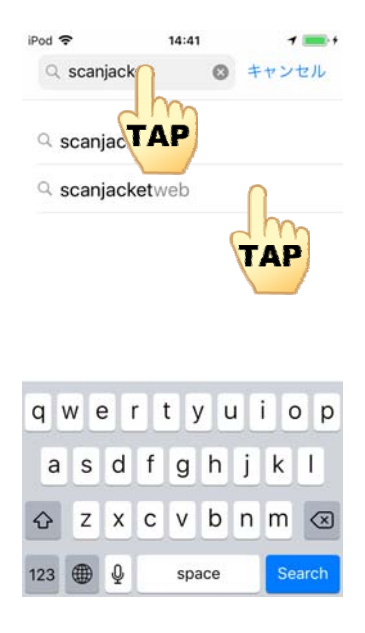

- (5) 表示された「scanjacketweb」をタップします。
- (6) 下図の画面が表示されたら、インストールマークをタップします。

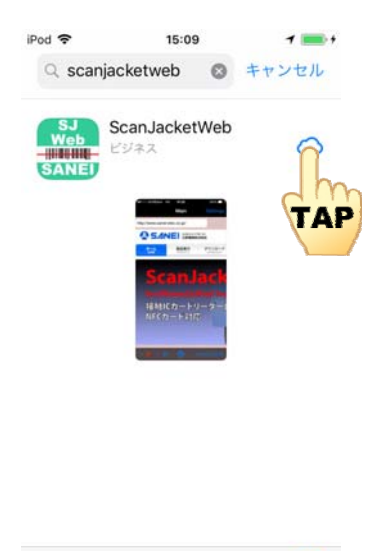

Q

10.00

(7) インストールが完了すると、下図のようなアプリケーションアイコンがデバイスに表示されます。

-

![](_page_2_Picture_6.jpeg)

۲

Ċ